# M<sub>–</sub> erzbistum**köln**

Anleitung OpenCms Externe Schriften per CSS einbinden

### INHALT

### Externe Schriften per CSS einbinden

Wenn Sie mit den Schriften im OpenCms nicht zufrieden sind, können Sie auch andere Webschriften ins System einbinden.

Das Schriftbild eines Webdokuments lässt sich mithilfe von CSS formatieren. Dazu werden (wie in jedem anderen Dokument auch) die installierten Schriften (Fonts) des jeweiligen Betriebssystems verwendet. Ein Redakteur kann daher nicht davon ausgehen, dass die gewünschte Schriftart auch auf den Endgeräten der Betrachter zur Verfügung steht Von daher ist die Auswahl an Schriften begrenzt und beschränkt sich auf die typischen verbreiteten Schriftarten. Folgende Schriften sind zu 98 Prozent bei allen Internetbenutzern verfügbar:

- Courier New (PC) bzw. Courier (Mac)
- Times New Roman (PC) bzw. Times (Mac)
- Arial (PC) bzw. Helvetica (Mac)
- Verdana

Mit diesen üblichen Schriften sind individuelle Gestaltungsmöglichkeiten eingeschränkt. Externe Web-Schriften bieten hier neue Möglichkeiten. In unserer Anleitung bedienen wir uns der kostenlosen **Google Webfonts**.

Noch ein Tipp: Bei der Verwendung externer Schriften sollte man immer die Lesbarkeit auf verschiedenen Endgeräten (PC, Tablet, Smartphone usw.) im "Auge behalten". Auch hier gilt: **Lesbarkeit geht vor.** 

### EINBINDEN VON GOOGLE-WEBFONTS

#### Auswahl der gewünschten Schrift

Dazu müssen Sie als erstes die Seite <u>https://www.google.com/fonts</u> aufrufen. Dort werden Ihnen jetzt viele verschiedene Schriftarten angezeigt.

| Google Fonts                 | × +                                                                                                 |             | - 6 - ×                                           |
|------------------------------|----------------------------------------------------------------------------------------------------|-------------|---------------------------------------------------|
| Https://www.google.com       | n/Tonts                                                                                             | ⊤ C" 🚺 - dc |                                                   |
| Meistbesucht Erste Schritte  | e 🗌 Vorgeschlagene Sites 🛄 Web Slice-Katalog                                                        |             |                                                   |
| Google Fon                   | ts                                                                                                  |             | More scripts About Analytics New to Google Fonts? |
| 667 font families shown      | Word Sentence Paragraph Poster                                                                      |             | co *                                              |
|                              | Preview Text: Grumpy wizards make toxic brew for the evil 👻 💷 👻 Size: 28 px 👻 Sorting: Popularity 👻 |             |                                                   |
| Filters:<br>All categories + | Quattrocento, 2 Styles by Pablo Impailad                                                            |             | Add to Collection                                 |
| > Thickness                  | Name 1 40                                                                                           |             |                                                   |
| Slant > Width                | Grumpy wizards make toxic brew for the evil Queen and Fack.                                         |             |                                                   |
| Script:                      |                                                                                                    |             | D 10 Add to Collection                            |
| Latin -                      | Niconne, 1 Style by Verion Adams                                                                    |             |                                                   |
| Reset all filters/search     | Nomal 400                                                                                           |             |                                                   |
| Styles:                      | Grumpy wizards make toxic brew for the evil Queen and Jack.                                         |             |                                                   |
|                              | Marck Script, 1 Style by Denis Masharov                                                             |             | Add to Collection                                 |
|                              |                                                                                                    |             |                                                   |
|                              | Grunpy Wizards make toxic brew for the evil Queen and Jack                                          |             |                                                   |
|                              | Calligraffiti, 1 Style by Open Window                                                               |             | Add to Collection                                 |
|                              | Normal 440                                                                                          |             |                                                   |
|                              | GRUMPY WIZARDS MAKE TOXIC BREW FOR THE EVIL QUEEN AND JACK.                                         |             |                                                   |
|                              | Lucklest Gey, 1 Style by Astignatic                                                                 |             | Add to Collection                                 |
| → Collection (0 font fam)    | liles)                                                                                              |             | Choose Review Use                                 |
|                              |                                                                                                    |             |                                                   |

Abbildung 1: Auf der Webseite werden gleich verschiedenste Schriften angezeigt, über den Button 'Quick Use' erhalten Sie die benötigten Informationen

### Benötigte Schriftinformationen kopieren

Diese Schriften können über einen eigens erzeugten Link eingebunden werden. Dazu wählen Sie bitte die von Ihnen gewünschte Schriftart aus und klicken auf den Button ,Quick Use' (Viereck mit Pfeil – siehe Abb.).

Choose the character sets you want:

Choose the character sets you want:

Latin (latin) 
Latin Extended (latin-ext)

Sundard 
more largeret

Add this code to your website:

(link href="http://fonts.googleagls.com/cs?faully-flicome" rel="stylesheet" type="text/css">

Sie erhalten nun die notwendigen CSS-Informationen zu dieser Schrift:

Abbildung 2: Unter 3. Add this code to your website finden Sie den benötigten Link

Sie kopieren sich von dieser Adresse nur den notwendigen Teil (gelb markierter Bereich, beginnt mit http und endet mit dem ersten') und speichern diesen ab.

Beispiel: http://fonts.googleapis.com/css?familiy=Niconne

Unter Punkt 4. finden Sie außerdem noch weitere Schriftinformationen, die für die Darstellung des Textes bzw. für die Schrift zuständig sind. Diese kopieren Sie bitte auch.

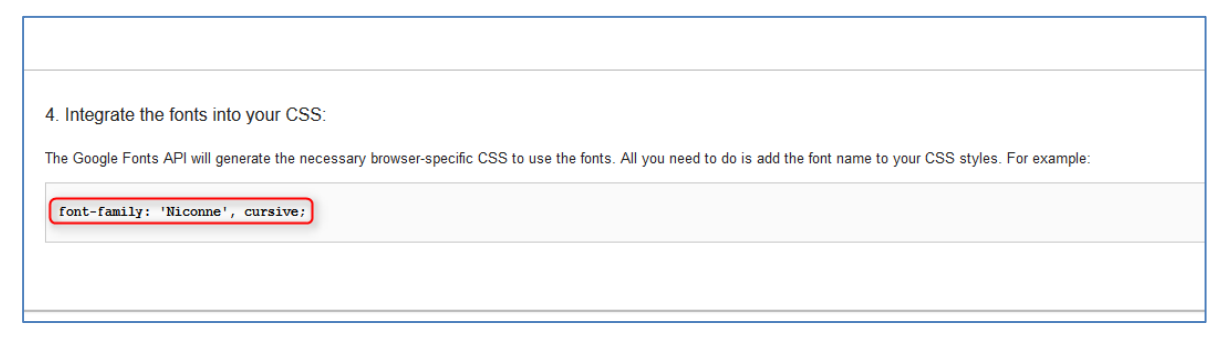

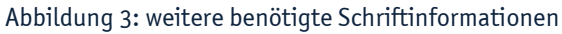

### Anpassen der CSS-Einstellungen Ihrer Website in OpenCms

Öffnen Sie nun in Ihrer Website im Seiten-Editor im Kontextmenü die **Konfiguration** und dann die **CSS Templateeinstellung**.

| ⑦ 首 Ӳ □ 日 ⊙                                           |                         | - E                       |
|-------------------------------------------------------|-------------------------|---------------------------|
| M <sub>M</sub> erzbistum <b>köln</b>                  |                         | Eigenschaften             |
|                                                       | CSS Templateeinstellung | Konfiguration             |
| → Start → Aktuelles → Einführung → Anleitungen → FAQs | Impressum               | Seiten-Info               |
|                                                       | Untersite-Konfiguration | Zeige in Gerät            |
|                                                       | CSS Vorlage             | Änderungen verwerfen      |
| So funktioniert's                                     |                         | Kleine Elemente editieren |
| Ihre Website mit OpenCms                              |                         | Erweitert >               |
|                                                       |                         | Einstellungen             |
|                                                       |                         | Abmelden                  |
|                                                       |                         | Über                      |

Abbildung 4: Konfiguration der CSS-Anpassungen

| O 🖺 🖬 th th                                                           | 2 |
|-----------------------------------------------------------------------|---|
| S CSS Einstellungen<br>/hilfe/.content/style [de]                     |   |
| Globale Einstellungen Überschriften Boxen Navigation Weitere Optionen |   |
| Zusätzliche CSS Datei                                                 |   |
| CSS Datei Mobil                                                       |   |
| Externe CSS Datei                                                     |   |
| Zusätzliche CSS Formatierungen                                        |   |
|                                                                       |   |
|                                                                       |   |
|                                                                       |   |

Abbildung 5: Im Reiter Weitere Optionen werden die Anpassungen vorgenommen

Tragen Sie nun bei "Externe CSS Datei" den Link http://fonts.googleapis.com/css?familiy=Niconne

und im Feld "Zusätzliche CSS Formatierungen" die Anweisung:

h1, h2, h3, h4, h5, h6, p, div, span, li, a {
 font-family: Niconne, cursive
}

ein.

Die Anweisung drückt aus, dass die Texte (wobei H1 bis H6 die Überschriften bezeichnen, p normale Textabschnitte, li Auflistungen) in der Schrift Niconne cursive dargestellt werden.

Speichern Sie dies nun ab und aktualisieren Ihre Seite, dann werden alle Texte auf der Seite in der kursiven Schrift dargestellt. Sollen nur Überschriften kursiv in Niconne dargestellt werden, kürzen Sie den Eintrag folgendermaßen:

## h1, h2, h3, h4, h5, h6, a { font-family: Niconne, cursive

}

Hier die Hilfeseiten umgestellt auf die Schrift Niconne in der Vorschau:

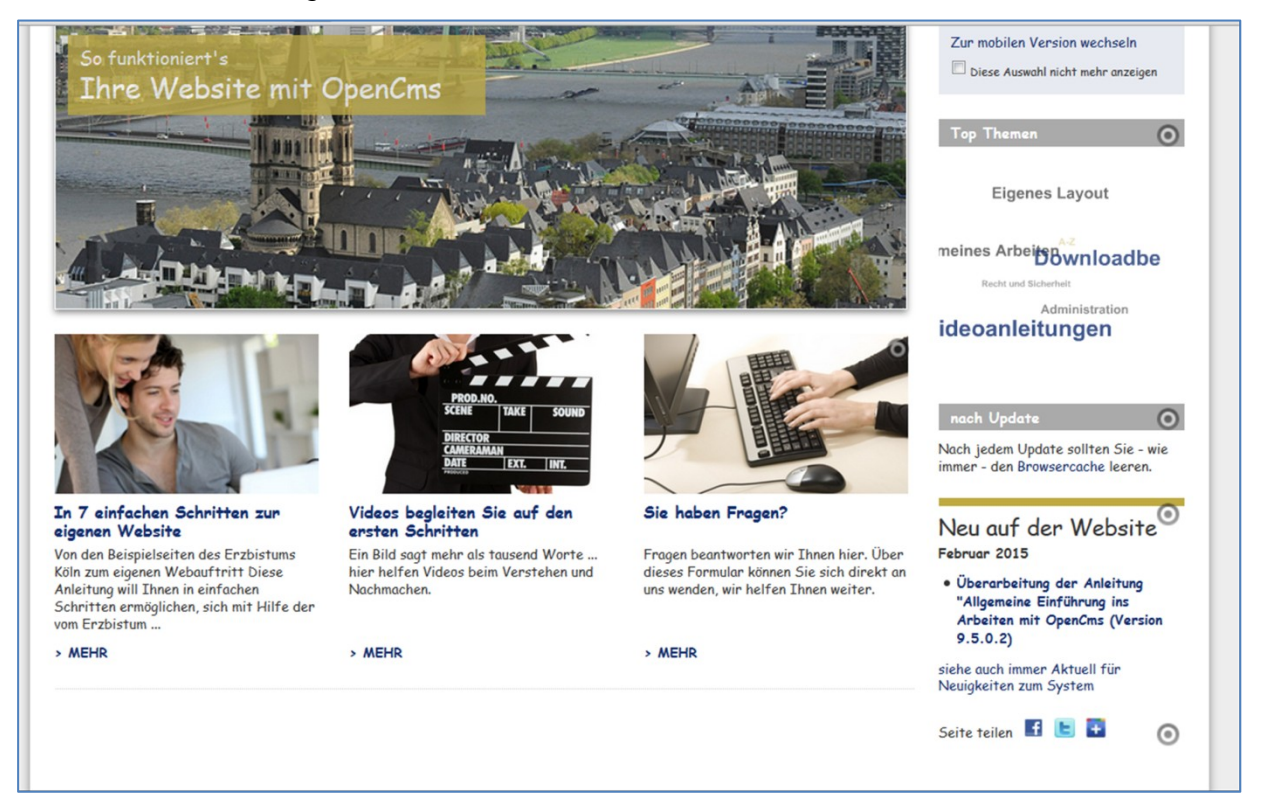

### ANSPRECHPARTNER BEI FRAGEN UND PROBLEMEN

Bei technischen Fragen – siehe auch <a href="http://schulung.erzbistum-koeln.de/hilfe/">http://schulung.erzbistum-koeln.de/hilfe/</a>

### OpenCms-Support

Telefon:0221 1642-3928E-Mail:support@erzbistum-koeln.de

### Wolfgang Koch-Tien, Internetadministration

 Telefon:
 0221 1642-3131

 Telefax:
 0221 1642-3344

 Mobil:
 01520 1642-080

 E-Mail:
 wolfgang.koch-tien@erzbistum-koeln.de

### Bei Fragen zu den Anleitungen:

Monika Herkens E-Mail: <u>mail@monika-herkens.de</u>

### **BEI SCHULUNGSANFRAGEN**

Ralf Diessner, Referat KommunikationFon:0221/1642-3407Fax:0221/1642-3344E-Mail:ralf.diessner@erzbistum-koeln.de